## Router Setup Example Forms

**Note** This is a sample form only. Do not use this form to configure your router. When you are ready to configure your router, return to Configure the Router and select the hotlink click here.

<HR>

## Router Frame Relay EZSetup

<FORM METHOD=POST ACTION=/ezsetup/set>To configure your router, fill in the following fields. You should have received most of this information from your network manager or service provider. <H3>Router Name and Password</H3> Name your router and give it a password. The router name must be the name that you were told to use. The password is your choice. <DL> <DT>Router name <INPUT TYPE=STRING NAME=hostname VALUE="Router"> <DT>Router password <INPUT TYPE=PASSWORD NAME=password VALUE=""> <DT>Verify password<INPUT TYPE=PASSWORD NAME=verify\_password VALUE=""></DL> <H3>Frame Relay Setup</H3><DL> <DT>Frame Relay IP address <INPUT TYPE=STRING NAME=fr\_addr VALUE=""> <DT>Frame Relay netmask <INPUT TYPE=STRING NAME=fr\_mask VALUE=""> <DT>Frame Relay DLCI <INPUT TYPE=STRING NAME=fr\_dlci VALUE=""> </DL> <H3>IP Addresses</H3> <DL> <DT>Router IP address <INPUT TYPE=STRING NAME=eth0addr VALUE="171.69.27.45"> <DT>Router netmask <INPUT TYPE=STRING NAME=eth0mask VALUE="255.255.255.255"> <DT>DNS server IP address <INPUT TYPE=STRING NAME=dnsaddr > </DL> <H3>Diagnostic Information</H3><P> You can enable debugging. This has little or no impact on performance but will help diagnose problems. Debugging information is sent to the console and is stored in an internal buffer. <P>Please choose one of the options below. <P><INPUT TYPE=radio NAME=stdebug VALUE=y CHECKED>Enable standard debugging<BR><INPUT TYPE=radio NAME=stdebug VALUE=n> Disable debugging<P> <INPUT TYPE=submit VALUE=Submit></FORM> </BODY></HTML>

<HR>

Return to Configure the Router.

Return to ClickStart Home Page.